## Настройка OpenVPN клиента на маршрутизаторе SNR-CPE

OpenVPN на маршрутизаторах SNR поддерживает работу в режимах сервера и клиента.

В данной документации будет рассмотрен пример конфигурации в роли клиента, для создания удалённого подключения к офисной сети

Меню - Сервисы - OpenVPN

| SNi SNi     | २ |                                    |                                     |                   |                   |              |           |             | Выйти    |
|-------------|---|------------------------------------|-------------------------------------|-------------------|-------------------|--------------|-----------|-------------|----------|
| Статус      | ٣ | OpenVPN                            |                                     |                   |                   |              |           |             |          |
| Система     |   |                                    |                                     |                   |                   |              |           |             |          |
| Сервисы     |   | Экземпляры OpenVPN                 |                                     |                   |                   |              |           |             |          |
| TR-069      |   | Список настроенных экземпляров О   | penVPN и их текущее сос<br>Включено | тояние<br>Запущен | Запуск/Остановка  | Порт         | Протокол  |             |          |
| Wireguard   |   | sample_server                      |                                     | нет               | start             | 1194         | udp       | / -         |          |
| OpenVPN     |   |                                    |                                     |                   | _                 |              |           | _           |          |
| UPnP        |   | sample_client                      |                                     | нет               | start             |              | udp       | -           |          |
| IGMP-прокси |   | Конфигурация на основе<br>шаблонов | Имя экземпляра                      |                   | Выберите шаблон.  | . ,          | Добавить  |             |          |
| UDP-прокси  |   | 2amirava kouduranaa inounoro       |                                     |                   |                   | _            |           |             |          |
| Разное      |   | файла OVPN                         | Имя экземпляра                      |                   | Выберите файл Фай | кл не выбран | Загрузить |             |          |
| Сеть        | ٣ |                                    |                                     |                   |                   | Сохранить и  | трименить | Geograph Ca | охранить |
| Wi-Fi       | ٣ |                                    |                                     |                   |                   |              |           |             |          |
| Выйти       |   |                                    |                                     |                   |                   |              |           |             |          |

Для подключения к удалённому офису на ПК должен находиться сгенерированный файл с конфигурации в формате:

dev tun persist-tun persist-key cipher AES-256-CBC ncp-ciphers AES-256-GCM:AES-128-GCM auth SHA512 tls-client client resolv-retry infinite remote ovpn.example.ru 1194 udp verify-x509-name "ovpn.example.ru" name auth-user-pass /etc/openvpn/office\_vpn.auth remote-cert-tls server route x.x.x.x 255.255.255 172.16.128.1

<ca>

-----BEGIN CERTIFICATE-----MIIDTDCCAjSgAwIBAgIBADANBgkqhkiG9w0BAQsFADAjMRQwEgYDVQQDEwtvdnBu Lm5hZy5ydTELMAkGA1UEBhMCUIUwHhcNMTkwMjIwMTI1NjE3WhcNMjkwMjE3MTI1 ... -----END CERTIFICATE-----</ca> <cert>

-----BEGIN CERTIFICATE-----

MIIDpjCCAo6gAwIBAgICAMcwDQYJKoZIhvcNAQELBQAwIzEUMBIGA1UEAxMLb3Zw

... -----END CERTIFICATE-----</cert> <key> -----BEGIN PRIVATE KEY-----

----BEGIN PRIVATE KEY-----MIIEvQIBADANBgkqhkiG9w0BAQEFAASCBKcwggSjAgEAAoIBAQCohEFCqh2JVYrO ... -----END PRIVATE KEY-----</key> key-direction 1 <tls-auth> # # 2048 bit OpenVPN static key # -----BEGIN OpenVPN Static key V1----ef1714037eff88a39747baceb232d784 .... -----END OpenVPN Static key V1-----</tls-auth>

Выберите опцию Загрузка конфигурационного файла OVPN, укажите имя конфигурации как OfficeVPN (пример), далее в опции для выбора файла нужно выбрать файл с конфигурацией расположенный на ПК, и нажать Загрузить для загрузки конфигурации на роутер.

| SN7         | 2 |                                          |                |         |                    |                |            |        | Выйти   |
|-------------|---|------------------------------------------|----------------|---------|--------------------|----------------|------------|--------|---------|
| Статус      | Ŧ | OpenVPN                                  |                |         |                    |                |            |        |         |
| Система     | ٣ |                                          |                |         |                    |                |            |        |         |
| Сервисы     |   | Экземпляры OpenVPN                       | IDN            |         |                    |                |            |        |         |
| TR-069      |   | список настроенных экземпляров о         | Включено       | Запущен | Запуск/Остановка   | Порт           | Протокол   |        |         |
| Wireguard   |   | sample_server                            |                | нет     | start              | 1194           | udp        | / -    |         |
| OpenVPN     |   |                                          |                |         |                    |                |            |        |         |
| UPnP        |   | sample_client                            |                | Het     | start              | -              | uap        |        | _       |
| IGMP-прокси |   | OfficeVPN                                |                | нет     | start              | 1194           | udp        | / -    |         |
| UDP-прокси  |   | Конфигурация на основе                   | Имя экземпляра |         | Выберите шаблон    | ~              | Лобавить   |        |         |
| Разное      |   | шаблонов                                 |                |         |                    |                |            |        |         |
| Сеть        | Ŧ | Загрузка конфигурационного<br>файла OVPN | Имя экземпляра |         | Выберите файл Файл | не выбран      | Загрузить  | l.     |         |
| Wi-Fi       | ٣ |                                          |                |         |                    |                |            |        |         |
| Выйти       |   |                                          |                |         |                    | Сохранить и пр | именить Сб | росить | хранить |

Если для авторизации используется связка username/password, то напротив добавленной конфигурации нажимаем редактировать и в поле Имя пользователя и Пароль указываем используемые имя пользователя и пароль.

| 🔰 SN        | R |                                                                                                    | Выйти                                                                             |
|-------------|---|----------------------------------------------------------------------------------------------------|-----------------------------------------------------------------------------------|
| Статус      | ٣ | Экземпляр OpenVPI                                                                                                    | N - OfficeVPN                                                                     |
| Система     | ٣ | На этой странице Вы можете настро                                                                                                    | ить конфигурационный файл экземпляра OpenVPN.                                     |
| Сервисы     |   | Раздел для изменения конфигурацион                                                                                                    | Horo OVPN файла (/etc/openvpn/OfficeVPN.ovpn)                                     |
| TR-069      |   | dev tun<br>persist-tun<br>persist-key                                                                                                    |                                                                                   |
| Wireguard   |   | dipher AES-256-CBC<br>ncp-ciphers AES-256-GCM:AES-128-GC<br>auth SHA512                                                                               | M                                                                                 |
| OpenVPN     |   | dient<br>resolv-retry infinite<br>remote ovon server ru 1194 udo                                                                                      |                                                                                   |
| UPnP        |   | verify-x509-name "ovpn.server.ru" name<br>auth-user-pass /etc/openvpn/office_vpn.a<br>remote-cert-tis server<br>route x.x.x z55.255.255.255.172.16.12 | Nuth<br>8.1                                                                       |
| IGMP-прокси |   | <cb><br/>BEGIN CERTIFICATE</cb>                                                                                                    |                                                                                   |
| UDP-прокси  |   | MIIDTDCCA/SgAwiBAgiBADANBgkqhkir<br>Lm5hZy5ydTELMAkGA1UEBhMCUIUwh                                                                                     | 39x0BAGsFADa/MRGWEgYDVGGDEwtdnBu<br>thchMTkw/AjixMT11NjE3VhchMjxw/jE3x111         |
| Разное      |   | 4                                                                                                    |                                                                                   |
| Сеть        | Ŧ | Раздел для добавления дополнительн                                                                                                    | oroʻauto-usec-pasoʻ файла с вашими учетными данными (/etc/openvpn/OfficeVPN auth) |
| Wi-Fi       | ٣ | Имя пользователя                                                                                                    | test /                                                                            |
| Выйти       |   | Пароль                                                                                                    | (D)                                                                               |
|             |   | Назал и облори                                                                                                    | Consum                                                                            |

Сохраняем конфигурацию, устанавливаем галочку на опции "Включено", нажимаем сохранить и применить, и после чего нужно запустить сервис нажатием на кнопку «Start»

Для проверки доступности удалённого узла можно использовать инструменты диагностики в меню Сеть - Диагностика

В будущих версиях отображение статуса подключения OpenVPN будет доступно в WEB UI.